## 国家中小学智慧云平台

## 电子教材下载教程

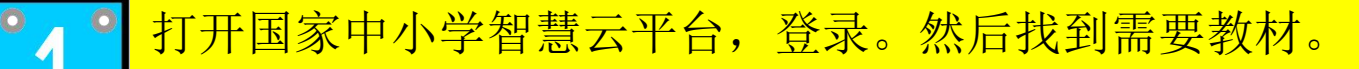

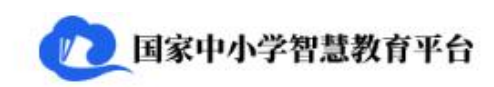

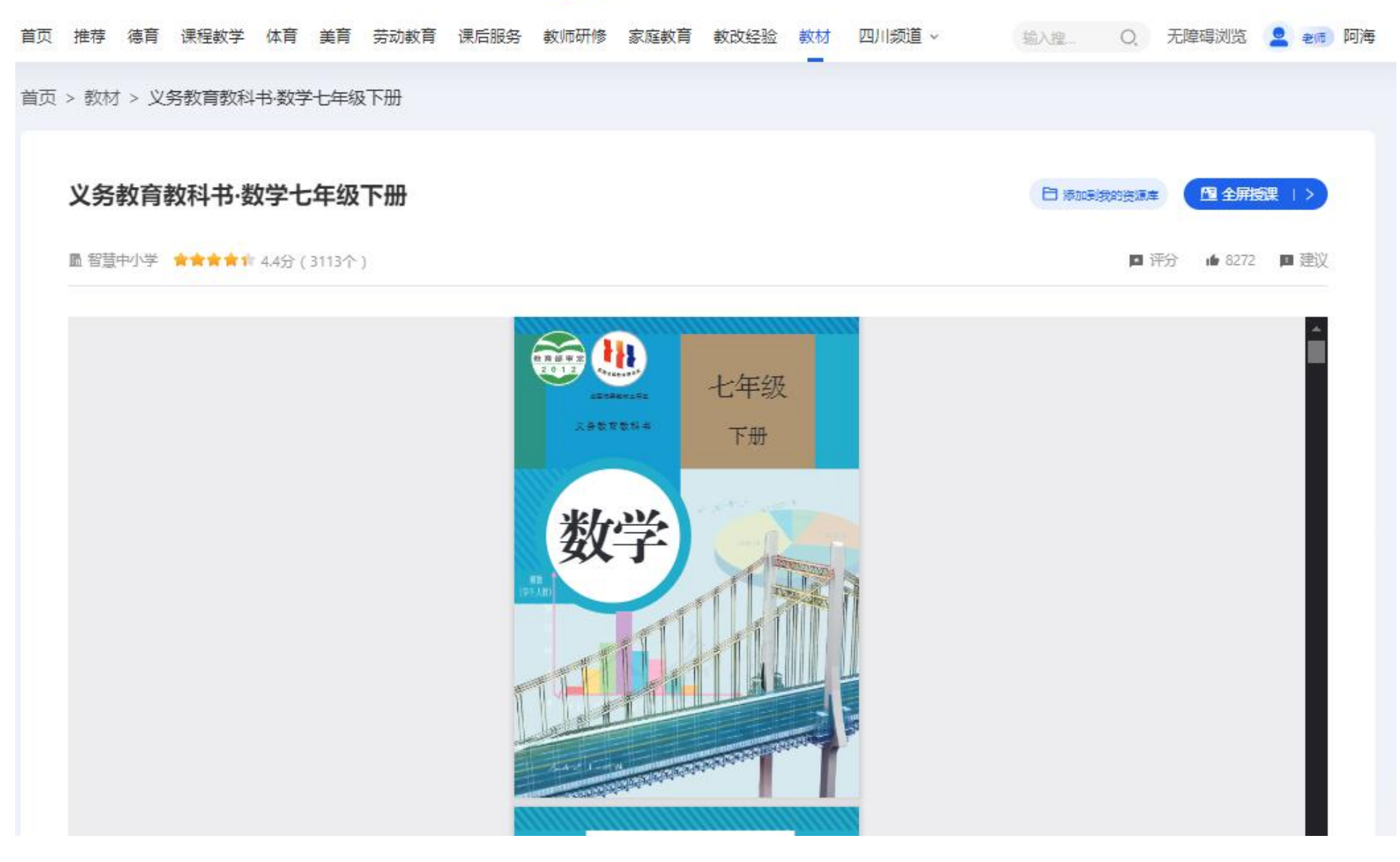

## 之。按F12功能键。进入抓包界面。按下面的界面中的提示选择。并在文本框中输入: pdf

| <ul> <li></li></ul>                                                              |                                                                                                    |  |  |  |  |  |  |  |  |  |  |  |
|----------------------------------------------------------------------------------|----------------------------------------------------------------------------------------------------|--|--|--|--|--|--|--|--|--|--|--|
| 日本語は教育公共服务平台<br>部語の学 日 ロ ロ<br>家代码/朱源 网络 性能 内存 应用 安全 Lighthouse 》                 |                                                                                                    |  |  |  |  |  |  |  |  |  |  |  |
|                                                                                  | 2 A 9 P 5 Q : A                                                                                                    |  |  |  |  |  |  |  |  |  |  |  |
|                                                                                  | \$                                                                                                    |  |  |  |  |  |  |  |  |  |  |  |
|                                                                                  | Lpdf         ●         反转         ●         隐藏扩展程序网址           全部         Fetch/XHR         文档         CSS         JS         字体         图片         媒体         语单         WS         Wasm         其他         一         被屏蔽的响应         Cookie         一         被耳蔽的请求         □         第二方请求 |  |  |  |  |  |  |  |  |  |  |  |
| 10 夏秋 20 夏秋 30 夏秋 40 夏秋 50 夏秋 60 夏秋 70 夏秋 80 夏秋 40 夏秋 50 夏秋 60 夏秋 70 夏秋 80 夏秋 40 | 90毫秒 100毫秒 1103                                                                                                    |  |  |  |  |  |  |  |  |  |  |  |
| 首页推荐                                                                             |                                                                                                    |  |  |  |  |  |  |  |  |  |  |  |
| 首页 > 教材 > 义务教育教科书数学七年级下册                                                         |                                                                                                    |  |  |  |  |  |  |  |  |  |  |  |
| 名称 状态 类型 启动器 大小 时、湯 イ                                                            | ₩ *                                                                                                    |  |  |  |  |  |  |  |  |  |  |  |
| 义务教育教科书·数学七年级下册<br>□ 添加联系的资源单 □ 全解版果 >>                                          |                                                                                                    |  |  |  |  |  |  |  |  |  |  |  |
| ■智慧中小学 ★★★★★★ 4.4分(3113个) ■ 评分 ▲ 8272 ■ 建议                                       |                                                                                                    |  |  |  |  |  |  |  |  |  |  |  |
|                                                                                  |                                                                                                    |  |  |  |  |  |  |  |  |  |  |  |

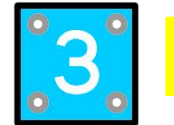

|              |      |          |    |        |                      |             | pdf 🛛 反转 🗌 隐藏数据网址 🗌 隐藏扩展程序网址 |                  |             |                              |                 |              |                  |         |            |                     |                     |                        |        |       |            |         |  |
|--------------|------|----------|----|--------|----------------------|-------------|------------------------------|------------------|-------------|------------------------------|-----------------|--------------|------------------|---------|------------|---------------------|---------------------|------------------------|--------|-------|------------|---------|--|
| 国家中小学智慧教育平台  |      |          |    |        |                      |             |                              | 全部               | Fetch/XHR   | 文档                           | 文档 CSS JS 字体    |              | 图片               | 媒体 清单   | ws         | Wasm                | 其他 🗌 被屏蔽的           | 向应 Cookie              |        | 皮屏蔽的词 | 「球 □ 第三方请求 |         |  |
|              |      | 10-10-70 | -  | TT L L |                      |             | ~                            |                  | 1           | 1000 憲利                      | Þ               | 2000         | 毫秒               |         | 3000 憲秒    |                     | 4000 🛎              | 砂 5000 憲利              | 2      | 6000  | 毫秒         | 7000 憲利 |  |
| ()04118 3    | 家庭教育 | 教仪经验     | 數材 | 29/113 | 卯旦 ∨                 |             | Q,                           | <b>尤</b> 障碍测觉    |             |                              | 在"习             | 在"来源"面板中打开   |                  |         | -          |                     |                     |                        | -      |       | -          |         |  |
|              |      |          |    |        |                      |             |                              | 在新标签页中打开         |             |                              | -               |              |                  |         |            |                     |                     |                        |        |       |            |         |  |
|              |      |          |    |        |                      |             |                              |                  | 名称          | -                            |                 |              |                  |         | 状态         | 类型                  |                     | 启动器                    | 大小     | 时.    | 瀑布         |         |  |
|              |      |          |    |        |                      |             |                              |                  | 🗐 vie       | wer.html?f                   | 清除              | 浏览器缓存        | 7                |         | 200        | docum               | ent                 | chunk-react-d4e5b      | 4.8 kB | 4     |            |         |  |
|              |      | F        |    |        |                      |             | 再接選 エン                       | 🖸 pdf            | f.js        | 清除浏览器 Cookie                 |                 |              | 304              | script  |            | viewer.html?file=ht | 839 B               | 2                      |        | 4     |            |         |  |
|              |      |          |    |        |                      |             |                              | 🖸 vie            | 🖸 viewer.js | (BRA                         | ARKINDER COOKIC |              |                  | 304     | script     |                     | viewer.html?file=ht | 839 B                  | 2      |       | 1          |         |  |
|              |      |          |    |        |                      | 022         |                              |                  |             | ale.proper                   | 复制              | 复制 ▶         |                  | •       | 304        | xhr                 |                     | <u>viewer.js:22</u>    | 878 B  | 2     |            | 4       |  |
|              | ■ 评分 |          |    |        | 计分 🏚 823             | ▲ 8272 ■ 建议 | II too                       | # toolbarButtor  |             |                              |                 |              | 304              | svg+xr  | nl         | viewer.css          | 1.0 kB              | 2                      |        |       |            |         |  |
|              |      |          |    |        |                      |             |                              |                  | ≣ too       | lbarButtor                   | 屏蔽              | 请求网址         |                  |         | 304        | svg+xr              | nl                  | viewer.css             | 1.0 kB | 2     |            | 4       |  |
|              |      |          |    |        |                      |             | toolbarBut                   | barButtor        | _           |                              |                 |              | 304              | svg+xr  | nl         | viewer.css          | 1.0 kB              | 1                      |        | 4     |            |         |  |
|              |      |          |    |        |                      |             |                              |                  | - too       | barButtor                    | 用敝              | 请求网域         |                  |         | 304        | svg+xr              | nl                  | viewer.css             | 1.0 kB | 2     |            | 4       |  |
|              |      |          |    |        |                      |             |                              |                  | + too       | barButtor                    |                 |              |                  | 123     | 304        | svg+xr              | nl                  | viewer.css             | 1.0 kB | 2     |            | 1       |  |
|              |      | ŀ        | ~白 |        |                      |             |                              | 🛱 too            | olbarButtor | (北)子                         | 排序依据            | •            | 304              | svg+xr  | nl         | viewer.css          | 1.0 kB              | 3                      |        | 0     |            |         |  |
| 8            |      |          |    |        | 三级                   |             |                              |                  | Q too       | blbarButtor                  | 标头              | 标头选项         | •                | 304     | svg+xr     | nl                  | viewer.css          | 1.0 kB                 | 3      |       |            |         |  |
| *            |      |          |    |        |                      |             |                              |                  | » too       | barButtor                    |                 |              |                  |         | 304        | svg+xr              | nl                  | viewer.css             | 1.0 kB | 4     |            | 4       |  |
|              |      |          |    | F4     |                      |             |                              |                  | ↑ find      | indbarButtor<br>indbarButtor | 替换              | 替换标头<br>替换内容 |                  |         | 304        | svg+xr              | nl                  | viewer.css             | 1.0 kB | 3     |            | 1       |  |
| 等奖           |      |          |    |        |                      |             |                              |                  | Y find      |                              | ++15            |              |                  |         | 304        | svg+xr              | nl                  | viewer.css             | 1.0 kB | 3     |            | 1       |  |
|              |      |          |    |        |                      |             |                              |                  | ✓ too       | barButtor                    | 管换              |              |                  |         | 304        | svg+xr              | g+xml <u>vi</u> r   | viewer.css             | 1.0 kB | 4     |            |         |  |
| 18. J. 1986  |      |          | 下; |        |                      |             |                              |                  | D vie       | 🗅 viewer.proper              | 显示              | 显示所有替换项      |                  |         | 304        | xhr                 |                     | <u>viewer.js:22</u>    | 879 B  | 3     |            | 4       |  |
| 斗书           |      |          |    | пп     |                      |             |                              |                  | 🖸 pdf       | f.worker.js                  |                 |              |                  |         | 304        | javascr             | pt                  | 其他                     | 840 B  | 2     |            | 1       |  |
|              |      |          |    | 卅      | 册                    |             |                              | <u>()</u>        | D pdf       | pdf.pdf                      | 以 HAR 格式保存所有内容  | 容            | 200              | preflig | nt         | 预检 🚯                | 0 B                 | 3                      |        |       |            |         |  |
|              |      |          |    |        |                      |             |                              | 应用地              | 🖸 pdf       |                              |                 |              |                  | 200     | fetch      |                     | pdf.js:22           | 1 <mark>1.4 M</mark> B | 2      |       |            |         |  |
|              |      |          |    |        |                      |             |                              |                  | sha         | dow.png                      |                 |              |                  |         | 304        | png                 |                     | viewer.css             | 844 B  | 4     |            |         |  |
|              |      |          |    |        |                      |             | Ioa                          | Ioading-icon.gif |             |                              |                 |              | 304              | gif     |            | viewer.css          | 842 B               | 2                      |        |       |            |         |  |
| <b>年</b> 助中心 |      |          |    |        |                      | loa         | loading-dark.svg             |                  |             |                              |                 | 304          | svg+xr           | nl      | viewer.css | 880 B               | 2                   |                        |        |       |            |         |  |
|              |      |          |    | 00/    | Adobe-GB1-UCS2.bcmap |             |                              |                  |             | 200                          | fetch           |              | pdf.worker.js:22 | 839 B   | 3          |                     |                     |                        |        |       |            |         |  |

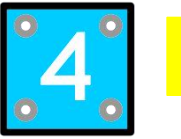

打开后,会显示如下图的错误。没有关系,大家网址中红色标识的字符去掉。再重新打开,就显示正常。

https://r3-ndr-private.ykt.cbern.com.cn/edu\_product/esp/assets/81d65033-4cb1-4cf0-ae27-8c367c537c30.pkg/pdf.pdf

https://r3-ndr.ykt.cbern.com.cn/edu\_product/esp/assets/81d65033-4cb1-4cf0-ae27-8c367c537c30.pkg/pdf.pdf

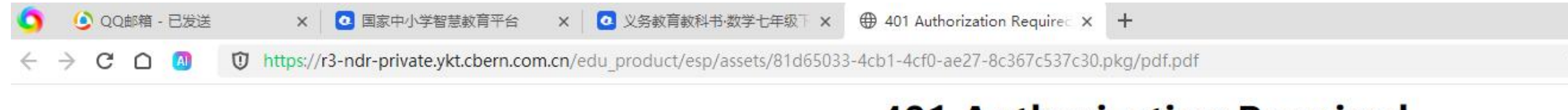

## **401 Authorization Required**

openresty

Date: 2024/09/14 08:42:52

Node\_info: 2096-CACHE10

Request\_id: 181242df4ad17b7d40c188cfc077b6fb

Client\_ip: 61.157.144.187

Hit-status: MISS

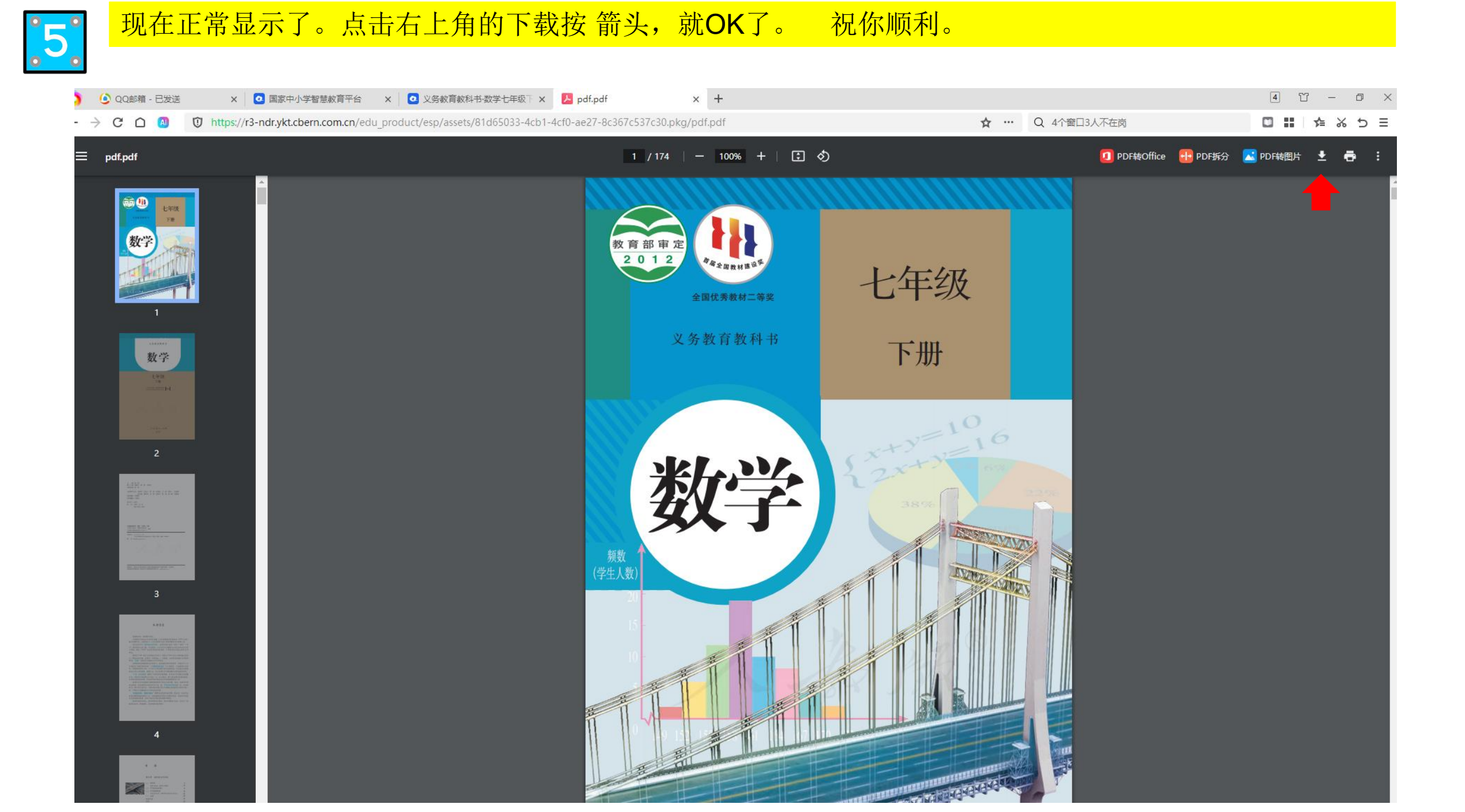